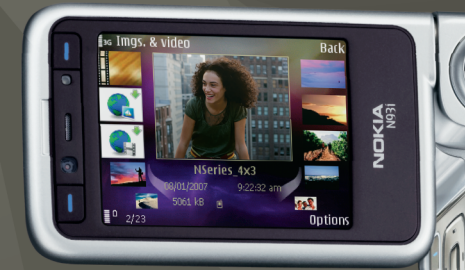

# Extra toepassingen

Nokia N93i-1

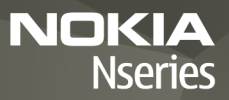

#### OVER EXTRA TOEPASSINGEN VOOR UW NOKIA N93i

In het geheugen van het apparaat en op de dvd die bij het apparaat is geleverd, bevinden zich extra toepassingen van Nokia en andere ontwikkelaars.

#### GEEN GARANTIE

Toepassingen van derden die bij uw apparaat geleverd worden, kunnen gemaakt zijn door en in eigendom zijn van personen en entiteiten die geen relatie of verband met Nokia hebben. Nokia beschikt niet over de auteursrechten of de intellectuele eigendomsrechten op deze toepassingen van derden. Als zodanig draagt Nokia geen verantwoordelijkheid voor de ondersteuning voor eindgebruikers of de functionaliteit van deze toepassingen of de informatie in deze toepassingen of het materiaal. Nokia biedt geen garantie voor deze toepassingen van derden. MET HET GEBRUIK VAN DE TOEPASSINGEN ACCEPTEERT U DAT DE TOEPASSINGEN WORDEN GELEVERD ZONDER ENIGE VORM VAN GARANTIE, HETZU UITDRUKKELLIK HETZU IMPLICIET, DIT VOOR ZOVER MAXIMAAL IS TOEGESTAAN OP GROND VAN HET TOEPASSELLIKE RECHT. NOKIA NOCH GELIEERDE PARTIJEN VERSTREKKEN GARANTIES OF VERKLARINGEN. UITDRUKKELIJK OF IMPLICIET, MET INBEGRIP VAN (MAAR NIET BEPERKT TOT) GARANTIES BETREFFENDE TITEL. VERKOOPBAARHEID. GESCHIKTHEID VOOR EEN BEPAALD DOEL OF EVENTUELE INBREUKEN VAN DE SOFTWARETOEPASSINGEN OP OCTROOIEN, AUTEURSRECHTEN, HANDELSMERKEN OF ANDERE RECHTEN VAN DERDEN

#### © 2007 Nokia. Alle rechten voorbehouden

Nokia, Nokia Connecting People, Nseries en N93i zijn gedeponeerde handelsmerken van Nokia Corporation. Namen van andere producten en bedrijven kunnen handelsmerken of handelsnamen van de respectievelijke eigenaren zijn.

Nokia voert een beleid dat gericht is op voortdurende ontwikkeling. Nokia behoudt zich het recht voor zonder voorafgaande kennisgeving wijzigingen en verbeteringen aan te brengen in de producten die in dit document worden beschreven.

VOOR ZOVER MAXIMAAL TOEGESTAAN OP GROND VAN HET TOEPASSELIKE RECHT, ZAL NOKIA OF EEN VAN HAAR LICENTIEHOUDERS ONDER GEEN OMSTANDIGHEID AANSPRAKELIJK ZUIN VOOR ENIG VERLIES VAN GEGEVENS OF INKOMSTEN OF VOOR ENIGE BUZONDERE, INCIDENTELE OF INDIRECTE SCHADE OF GEVOLGSCHADE VAN WELKE OORZAAK DAN OOK. DE INHOUD VAN DIT DOCUMENT WORDT ZONDER ENIGE VORM VAN GARANTIE VERSTREKT. TENZIJ VEREIST KRACHTENS HET TOEPASSELIJKE RECHT, WORDT GEEN ENKELE GARANTIE GEGEVEN BETREFFENDE DE NAUUWKEURIGHEID, BETROUWBAARHEID OF INHOUD VAN DIT DOCUMENT, HETZIJ UITORUKKELIJK HETZIJ IMPLICIET, DAARONDER MEDE BEGREPEN MAAR NIET BEPERKT TOT IMPLICIETE GARANTIES BETREFFENDE DE VERKOOPBAARHEID EN DE GESCHIKTHEID VOOR EEN BEPAALD DOEL NOKIA BEHOUDT ZICH TE ALLEN TIJDE HET RECHT VOOR ZONDER VOORAFGAANDE KENNISGEVING DIT DOCUMENT TE WUZIGEN OF TE HERROEPEN.

De beschikbaarheid van bepaalde producten en toepassingen voor deze producten kan per regio verschillen. Neem contact op met uw Nokia leverancier voor details en de beschikbaarheid van taalopties.

Sommige bewerkingen en functies zijn afhankelijk van de SIM-kaart en/of het netwerk, van MMS of van de compatibilitiet van apparaten en de ondersteunde indeling van de inhoud. Voor sommige diensten worden extra kosten in rekening gebracht.

# Inhoud

| inleiding                                                                                        | 4     |
|--------------------------------------------------------------------------------------------------|-------|
| Netwerkdiensten                                                                                  | 4     |
| Ondersteuning                                                                                    | 5     |
| Internet                                                                                         | 6     |
| Downloaden                                                                                       | 6     |
| Mobile Search                                                                                    | 8     |
| Mobile Search gebruiken                                                                          |       |
| Meer informatie                                                                                  | 8     |
| Instrumenten                                                                                     | 9     |
|                                                                                                  |       |
| Instelwizard                                                                                     | 9     |
| Instelwizard                                                                                     | 9<br> |
| Instelwizard<br>Connectiviteit<br>Push to talk                                                   | 9<br> |
| Instelwizard<br>Connectiviteit<br>Push to talk<br>Positiebepaling                                | 9<br> |
| Instelwizard<br>Connectiviteit<br>Push to talk<br>Positiebepaling<br>Galerij                     | 9<br> |
| Instelwizard<br>Connectiviteit<br>Push to talk<br>Positiebepaling<br>Galerij<br>Online afdrukken | 9<br> |

| Voor uw pc                            | 24 |
|---------------------------------------|----|
| Home Media Server                     | 24 |
| Nokia Lifeblog                        |    |
| Nokia PC Suite                        |    |
| Adobe Photoshop Album Starter Edition |    |
| Adobe Premiere Elements               |    |

## Inleiding

Modelnummer: Nokia N93i-1

Hierna aangeduid als de Nokia N93i.

Uw Nokia N93i is een krachtig en intelligent multimediaapparaat. Dankzij tal van toepassingen van Nokia en andere software-ontwikkelaars kunt u optimaal gebruikmaken van alle mogelijkheden van uw Nokia N93i.

Sommige toepassingen bevinden zich in het geheugen van het apparaat en andere op de dvd-rom die bij het apparaat wordt geleverd.

Voor sommige toepassingen moet u de bijbehorende gebruiksrechtovereenkomst accepteren.

In dit document wordt met pictogrammen aangegeven of de toepassing zich in het apparaatgeheugen ( $\square$ ) of op de dvd-rom ( $\bigcirc$ ) bevindt.

U moet de toepassingen op de dvd-rom installeren op een compatibele pc om deze toepassingen te kunnen gebruiken.

Voor andere belangrijke informatie over uw apparaat wordt u verwezen naar de gebruikershandleiding.

Auteursrechtbeschermingsmaatregelen kunnen verhinderen dat bepaalde afbeeldingen,

muziek (inclusief beltonen) en andere inhoud worden gekopieerd, gewijzigd, overgedragen of doorgestuurd.

## Netwerkdiensten

Als u het apparaat wilt gebruiken, moet u zijn aangemeld bij een serviceprovider voor een draadloze verbindingsdienst. Veel van de functies vereisen speciale netwerkfuncties. Deze functies zijn niet op alle netwerken beschikbaar. Er zijn ook netwerken waar u specifieke regelingen met uw serviceprovider moet treffen voordat u gebuik kunt maken van de netwerkdiensten. Uw serviceprovider kan u instructies geven en uitleggen hoeveel het kost. Bij sommige netwerken gelden beperkingen die het gebruik van netwerkdiensten negatief kunnen beïnvloeden. Zo bieden sommige netwerken geen ondersteuning voor bepaalde taalafhankelijke tekens en diensten.

Het kan zijn dat uw serviceprovider verzocht heeft om bepaalde functies uit te schakelen of niet te activeren op uw apparaat. In dat geval worden deze functies niet in het menu van uw apparaat weergegeven. Uw apparaat kan ook beschikken over een speciale configuratie, zoals veranderingen in menunamen, menuvolgorde en pictogrammen. Neem voor meer informatie contact op met uw serviceprovider.

## Ondersteuning

Toepassingen van andere software-ontwikkelaars worden door deze ontwikkelaars ondersteund. Als u problemen ondervindt met een toepassing, gaat u voor ondersteuning naar de relevante website. Zie de webkoppelingen aan het einde van de beschrijving van elke toepassing in deze handleiding.

## Internet

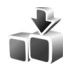

## Downloaden 🔳

Downloaden (netwerkdienst) is een mobiele bron voor inhoud die beschikbaar is op uw apparaat.

Met Downloaden kunt u inhoud, diensten en toepassingen voor uw Nokia-apparaat zoeken, bekijken, kopen, downloaden en bijwerken. U vindt hier spelletjes, beltonen, achtergronden, toepassingen en nog veel meer. De items zijn in catalogi en mappen van verschillende serviceproviders in categorieën verdeeld. De beschikbare inhoud is afhankelijk van uw serviceprovider.

Druk op 🚱 en kies Internet > Downloaden.

Downloaden gebruikt uw netwerkservices om toegang te krijgen tot de meest recente inhoud. Neem voor meer informatie over de beschikbaarheid van extra items via Downloaden contact op met uw serviceprovider of de leverancier of fabrikant van het item.

Downloaden ontvangt voortdurend updates, en geeft u toegang tot de nieuwste inhoud die uw serviceprovider voor uw apparaat beschikbaar heeft gesteld. Als u de inhoud in Downloaden handmatig wilt bijwerken, kiest u Opties > Lijst vernieuwen.

Wilt u een map of een catalogus in de lijst verbergen, bijvoorbeeld als u alleen de items wilt zien die u vaak gebruikt, dan selecteert u Opties > Verbergen. Wilt u alle verborgen items weer zichtbaar maken, dan selecteert u Opties > Alles weergeven.

Kies Opties > Kopen als u het geselecteerde item in de hoofdweergave, een map of catalogus wilt kopen. Er verschijnt een submenu waarin u de versie van het item kunt selecteren en prijsinformatie kunt bekijken. Welke opties beschikbaar zijn, hangt af van uw serviceprovider.

Wilt u een gratis item downloaden, dan selecteert u Opties > Ophalen.

## Instellingen

De toepassing werkt het apparaat bij met de meest recente inhoud die beschikbaar is via uw serviceprovider en andere beschikbare kanalen. Als u de instellingen wilt wijzigen, kiest u Opties > Instellingen en maakt u een keuze uit de volgende opties: Toegangspunt — selecteer het toegangspunt waarmee u verbinding maakt met de server van uw serviceprovider en geef aan of het apparaat elke keer moet vragen of u gebruik wilt maken van het toegangspunt.

Automatisch openen – Selecteer Ja als u wilt dat de inhoud of de toepassing automatisch wordt geopend nadat de download is voltooid.

Voorbeeldbevestiging – Selecteer Nee als u automatisch een voorbeeld van de inhoud of toepassing wilt downloaden. Selecteer Ja als u elke keer gevraagd wilt worden of u een voorbeeld wilt downloaden.

Aankoopbevestiging – Selecteer Ja als u wilt dat u wordt gevraagd te bevestigen of u inhoud of een toepassing wilt aanschaffen. Als u Nee selecteert, wordt het aankoopproces automatisch gestart nadat u Kopen hebt geselecteerd.

Nadat u de gewenste instellingen hebt doorgevoerd, selecteert u Terug.

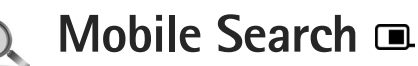

Gebruik Mobile Search om toegang te krijgen tot zoekmachines, en om lokale diensten, websites, afbeeldingen en mobiele inhoud te zoeken en te verbinden. Met deze toepassing kunt u plaatselijke restaurants en winkels zoeken en opbellen, en met de geavanceerde kaarttechnologie kunt u hun adres gemakkelijk vinden.

## Mobile Search gebruiken

Druk op 🚱 en selecteer Zoekopdr..

Wanneer u Mobile Search opent, wordt een lijst met categorieën weergegeven. Selecteer een categorie (bijvoorbeeld afbeeldingen) en voer uw tekst in het zoekveld in. Selecteer Zoekopdr.. De zoekresultaten worden weergegeven.

## Meer informatie

Selecteer Opties > Help voor meer hulp en instructies bij de toepassing.

Bezoek ook www.mobilesearch.nokia.com/ voor meer informatie over de toepassing.

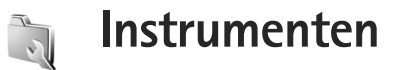

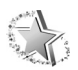

## Instelwizard 🔳

Druk op 🚱 en kies Instrum. > Instelwizard.

De Instelwizard configureert uw apparaat met de instellingen van uw operator, e-mail, push to talk en videosharing op basis van de gegevens van uw serviceprovider.

De beschikbaarheid van verschillende instellingen in de Instelwizard is afhankelijk van uw apparaat, SIM-kaart, operator en van de beschikbaarheid van de gegevens in de database van de Settings wizard in het apparaatgeheugen.

Als u gebruik wilt maken van deze diensten, moet u mogelijk contact opnemen met uw serviceprovider om een gegevensverbinding of andere diensten te activeren.

Wanneer u de toepassing voor de eerste keer gebruikt, krijgt u instructies over het configureren van de instellingen. Kies Starten om de wizard te starten. Kies Afsluiten om de bewerking te annuleren.

Als u geen SIM-kaart hebt geplaatst, wordt u gevraagd om het land te selecteren waarin uw operator is gevestigd.

Als het land of de operator die door de wizard wordt voorgesteld niet juist is, selecteert u een land of operator in de lijst.

Als u het hoofdscherm van de Instelwizard wilt openen nadat u de instellingen hebt geconfigureerd, kiest u OK. Als het configureren van de instellingen wordt onderbroken, zijn de instellingen niet gedefinieerd. Nadat u de wizard hebt afgesloten, kunt u de geconfigureerde toepassingen gaan gebruiken vanuit de eigen menulocatie.

#### E-mail

Wanneer u ervoor kiest de e-mailinstellingen te configureren, vraagt de Instelwizard u om het volgende in te voeren: e-mailadres, mailboxnaam, gebruikersnaam en wachtwoord.

Als de e-mailprovider die u hebt opgegeven niet bekend is, vraagt de wizard u om het type mailbox en servers voor inkomende en uitgaande mail te definiëren. Neem voor meer informatie contact op met uw serviceprovider. Nadat u de vereiste gegevens hebt ingevoerd, selecteert u Ja om de mailbox te gaan gebruiken of Nee om terug te gaan naar het hoofdscherm van de Instelwizard.

#### Operator

Wanneer u ervoor kiest om de operatorinstellingen te configureren, vraagt de Instelwizard u om een keuze te maken uit de beschikbare instellingen. Klik daarna op OK.

## Push to talk

Deze optie is alleen beschikbaar wanneer u de toepassing in het apparaat hebt geïnstalleerd en zich op de dienst hebt geabonneerd.

Wanneer u ervoor kiest om de push to talk-instellingen (P2T) (netwerkdienst) te configureren, vraagt de Instelwizard u om het volgende te definiëren: P2T-bijnaam, gebruikersnaam en wachtwoord.

## Videobeelden delen

Deze optie is alleen beschikbaar wanneer u de toepassing op het apparaat hebt geïnstalleerd en zich op de dienst hebt geabonneerd. Als u een videogesprek wilt voeren, moet u beschikken over een USIM-kaart en zich binnen het dekkingsgebied van een UMTS-netwerk bevinden.

Wanneer u ervoor kiest de instellingen voor videosharing (netwerkdienst) te configureren, vraagt de Instelwizard u om het volgende in te voeren: videosharingadres, gebruikersnaam, wachtwoord, proxygebruikersnaam voor videosharing en wachtwoord. Kies daarna OK.

Nadat u de instellingen voor videosharing hebt doorgevoerd, wordt u door de Instelwizard gevraagd of u het videosharingadres aan een contact wilt toevoegen. Selecteer Ja of Nee.

## Meer informatie

In geval van problemen met de Instelwizard gaat u naar de Nokia-website met telefooninstellingen op www.nokia.com/phonesettings.

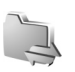

## Connectiviteit

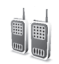

## Push to talk

Push to talk (P2T, netwerkdienst) is een real-time spraak-via-IP-dienst die in pakketgegevensnetwerken wordt geïmplementeerd. Push to talk (P2T) biedt rechtstreekse spraakcommunicatie door middel van een druk op een knop. Gebruik P2T als u een conversatie wilt voeren met één persoon of met een groep mensen.

Voordat u P2T kunt gebruiken, moet u het P2T-toegangspunt en de P2T-instellingen definiëren. Mogelijk krijgt u deze instellingen in een speciaal tekstbericht van de serviceprovider die de P2T-service levert. U kunt de configuratie ook instellen met behulp van de Instelwizard, mits deze door uw serviceprovider wordt ondersteund. Zie 'Instelwizard' op pag. 9.

Druk op  $\{r en selecteer Connect. > P2T.$ 

Bij P2T-communicatie spreekt één persoon terwijl de anderen door de ingebouwde luidspreker luisteren. De gespreksdeelnemers reageren om de beurt op elkaar. Omdat slechts één persoon tegelijk aan het woord kan zijn, is de maximale spreektijd van elke spreker beperkt. Meestal is deze ingesteld op 30 seconden per beurt. Neem contact

op met uw serviceprovider voor details over de duur van de spreektijd voor uw netwerk.

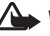

Waarschuwing: Houd het apparaat niet dicht bij uw oor wanneer de luidspreker wordt gebruikt, aangezien het volume erg luid kan zijn.

Telefoongesprekken hebben altijd voorrang op P2T-activiteiten

## Een P2T-toegangspunt definiëren

Bij veel serviceproviders moet u een internettoegangspunt (IAP) gebruiken als standaardtoegangspunt. Er zijn echter ook serviceproviders bij wie u een WAP-toegangspunt mag gebruiken. Neem voor meer informatie contact op met uw serviceprovider.

Als u geen WAP-verbinding hebt en voor de eerste keer verbinding wilt maken, moet u mogelijk eerst voor meer informatie contact opnemen met uw serviceprovider. U kunt ook naar www.nokia.com/phonesettings gaan.

## P2T-instellingen

Druk op  $f_{\mathcal{F}}^{o}$  en selecteer Connect. > P2T > Opties > Instellingen.

Selecteer Gebr.instellingen en geef de volgende gegevens op:

Inkom. P2T-oproepen – Selecteer Melden als u een bericht wilt ontvangen bij inkomende gesprekken. Selecteer Autom. accepteren als u P2T-oproepen automatisch wilt beantwoorden. Selecteer Niet toegestaan als u P2T-oproepen automatisch wilt weigeren.

Toon P2T-oproep – Selecteer Ingesteld mt profiel als u wilt dat de instelling voor de signaaltoon voor inkomende P2T-oproepen overeenkomt met die voor de signaaltoon voor inkomende oproepen zoals gedefinieerd in het actieve profiel.

Toon terugbelverzoek – Selecteer een signaal voor terugbelverzoeken.

Toepassing starten – Selecteer deze optie als u zich bij de P2T-service wilt aanmelden wanneer u het apparaat inschakelt.

Standaardbijnaam – Geef de bijnaam op waarmee u standaard bij anderen wilt verschijnen. Mogelijk heeft uw serviceprovider het onmogelijk gemaakt om deze optie in uw apparaat te bewerken. Mijn P2T-adres tonen – Selecteer Bij 1-op-1-oproepn, Bij groepsoproepen, Bij alle oproepen of Nooit. Mogelijk is een aantal van deze opties in uw apparaat uitgeschakeld door uw serviceprovider.

Mijn aanm.status wrgvn – Selecteer Ja als u wilt dat uw status wordt weergegeven of Nee als u wilt dat uw status wordt verborgen.

Selecteer Verbindingsinstellingen en geef de volgende gegevens op:

**Domein** – Geef de domeinnaam op die u van uw serviceprovider hebt gekregen.

Naam toegangspunt – Geef de naam op van het P2T-toegangspunt. Deze is nodig om verbinding met het GSM/GPRS-netwerk te kunnen maken.

Serveradres – Geef het IP-adres of de domeinnaam van de P2T-server op. U hebt deze gegevens gekregen van uw serviceprovider.

Gebruikersnaam – Geef de gebruikersnaam op die u van uw serviceprovider hebt gekregen.

Wachtwoord – Geef een wachtwoord op, indien vereist, om een gegevensverbinding tot stand te brengen. Het wachtwoord wordt gewoonlijk door de serviceprovider versterkt en is vaak hoofdlettergevoelig.

## Aanmelden bij P2T

Druk op *§* en selecteer Connect. > P2T. P2T wordt automatisch bij de dienst aangemeld wanneer deze wordt gestart.

Bij een geslaagde aanmelding maakt push to talk automatisch verbinding met kanalen die actief waren toen de toepassing de laatste keer werd afgesloten. Wanneer de verbinding verbroken raakt, probeert het apparaat zich automatisch weer aan te melden, totdat u P2T afsluit.

## P2T afsluiten

Druk op  $\circleon$  en selecteer Connect. > P2T > Opties > Afsluiten. Push to Talk uitschakelen na sluiten toepassing? wordt weergegeven. Selecteer Ja om u af te melden en de dienst te sluiten. Selecteer Nee als u wilt dat de toepassing actief blijft op de achtergrond. Als er meerdere toepassingen zijn geopend en u van de ene naar de andere toepassing wilt gaan, houdt u  $\circleon$  ingedrukt.

## Bellen met één persoon

Selecteer Opties > P2T-contacten.

Selecteer de contactpersoon die u wilt spreken in de lijst en selecteer Opties > 1-op-1 praten.

Houd L gedurende het gehele gesprek ingedrukt. Wanneer het gesprek is afgerond, laat u L los. Als u met het contact wilt praten, houdt u L ook ingedrukt in andere weergaven in de P2T-toepassing (bijvoorbeeld de contactenweergave). Als u een nieuw telefoongesprek wilt beginnen, moet u het één-op-ééngesprek beëindigen. Selecteer Verbreken of druk op C.

Tip! Denk eraan dat u het apparaat tijdens een P2T-oproep vóór u moet houden zodat u het scherm kunt zien. Spreek in de microfoon en bedek de luidspreker niet met uw handen.

#### Een oproep van één persoon beantwoorden

Druk op 🖵 om een gesprek met één persoon te starten of op 🗂 om de oproep te weigeren.

## Bellen naar meerdere personen

Selecteer Opties > P2T-contacten, markeer de contacten die u wilt bellen en selecteer Opties > P2T-grpsopr. plaatsen om een groep te bellen.

Tip! U kunt ook vanuit Contacten bellen met een of meerdere personen. Selecteer Opties > DVS-opties > 1-op-1 oproep plaatsen of Groepsoproep plaatsen.

# Abonneren op aanmeldingsstatus van anderen

Als u zich wilt abonneren op de P2T-aanmeldingsstatus van anderen of uw abonnement wilt opzeggen, selecteert u Opties > P2T-contacten. Selecteer het contact en kies Opties > Aanm.status weergvn of Aanm.status verbrgn.

### Een terugbelverzoek verzenden

Ga in P2T-contacten naar de gewenste naam en selecteer Opties > Terugbelverz. verzndn.

#### Reageren op een terugbelverzoek

Wanneer iemand u een terugbelverzoek stuurt, wordt 1 nieuw terugbelverzoek weergegeven. Selecteer Tonen > Terugbelinbox, kies een contact en selecteer vervolgens Opties > 1-op-1 praten als u een gesprek met één persoon wilt starten.

## Kanalen

U kunt gebruikmaken van openbare, vooraf geconfigureerde kanalen. Openbare kanalen zijn beschikbaar voor een ieder die de URL van het kanaal kent.

Wanneer u verbinding hebt met een kanaal en spreekt, kan iedereen die zich op het kanaal bevindt u horen. Er kunnen maximaal vijf kanalen tegelijkertijd actief zijn. Wanneer meerdere kanalen actief zijn, gebruikt u Wisselen om van kanaal te wisselen.

Selecteer Opties > P2T-kanalen.

Wanneer u voor het eerst verbinding wilt maken met een openbaar, vooraf geconfigureerd kanaal, selecteert u Opties > Nieuw kanaal > Bestaand toevoegen. U kunt een vooraf geconfigureerd kanaal gebruiken door de URL van het kanaal op te geven.

#### Zelf kanalen maken

Als u een nieuw, vooraf geconfigureerd kanaal wilt maken, selecteert u Opties > Nieuw kanaal > Nieuw maken.

U kunt zelf openbare kanalen maken, de naam van het kanaal opgeven en deelnemers uitnodigen. Deze kunnen op hun beurt weer anderen voor het openbare kanaal uitnodigen.

U kunt ook privé-kanalen instellen. Alleen gebruikers die door de eigenaar zijn uitgenodigd, worden tot een privé-kanaal toegelaten.

Definieer voor elk kanaal: Kanaalnaam, Kanaalprivacy, Bijnaam in kanaal en Kanaalthumbnail (optioneel).

Na het maken van een kanaal wordt u gevraagd of u uitnodigingen wilt verzenden. Deze uitnodigingen hebben de vorm van tekstberichten.

#### Spreken op een kanaal

Druk op \_\_\_\_\_ als u op een kanaal wilt spreken nadat u zich hebt aangemeld bij de P2T-service. U hoort dan een signaal, ten teken dat u toegang tot het kanaal hebt verkregen.

Houd L ingedrukt terwijl u spreekt. Wanneer u bent uitgesproken, laat u L los.

Als u op een kanaal reageert en <u>indrukt terwijl iemand</u> anders aan het woord is, wordt Wachten weergegeven. Laat <u>I</u> los, wacht tot de andere persoon is uitgesproken

en druk dan opnieuw op L. U kunt ook L ingedrukt houden tot Spreek wordt weergegeven.

Op een kanaal komt de eerste die op und drukt nadat iemand anders is uitgesproken, als eerstvolgende aan het woord.

Wanneer u de P2T-oproep wilt beëindigen, selecteert u Verbreken of drukt u op ${\ensuremath{\mathbb C}}$  .

Als u de actieve leden van een kanaal wilt zien op het moment dat u verbinding hebt met het kanaal, selecteert u Opties > Actieve leden.

Als u de uitnodigingsweergave wilt openen en nieuwe leden wilt uitnodigen voor een kanaal terwijl u met dat kanaal bent verbonden, selecteert u Opties > Uitnodiging verzndn. U kunt alleen nieuwe leden uitnodigen wanneer u de eigenaar van een privé-kanaal bent of wanneer het een openbaar kanaal betreft. Deze uitnodigingen hebben de vorm van tekstberichten.

## Reageren op een kanaaluitnodiging

Als u een ontvangen kanaaluitnodiging wilt opslaan, selecteert u Opties > P2T-kanaal opslaan. Het kanaal wordt toegevoegd aan de kanaalweergave van uw P2T-contactpersonen.

Nadat u de kanaaluitnodiging hebt opgeslagen, wordt u gevraagd of u verbinding wilt maken met het kanaal. Selecteer Ja om de weergave met P2T-sessies te openen. Uw apparaat wordt bij de dienst aangemeld, als dit nog niet is gebeurd.

Als u de uitnodiging afslaat of wist, wordt deze opgeslagen in uw Inbox met ontvangen berichten. Als u zich later alsnog bij het kanaal wilt aansluiten, opent u de uitnodiging en slaat u deze op. Selecteer Ja in het dialoogvenster om verbinding te maken met het kanaal.

## Het P2T-logboek weergeven

Druk op *G* en selecteer Connect. > P2T > Opties > P2T-logboek > Gemiste opr., Ontvangen opr. of Gemkte opr..

Als u vanuit P2T-logboek een gesprek met één persoon wilt starten, drukt u op **L**.

## Positiebepaling

Druk op  $\mathfrak{G}$  en selecteer Connect. > Navigator of Plaatsen.

Voor enkele functies in Plaatsen en Navigator hebt u mogelijk een compatibele GPS-ontvanger nodig.

Als u wilt beginnen met het gebruik van een compatibele GPS-ontvanger met Bluetooth-verbinding voor positiebepaling, selecteert u Connect. > Bluetooth. Gebruik de Bluetooth-verbinding om verbinding te maken met de GPS-ontvanger. Raadpleeg de gebruikershandleiding bij het apparaat voor meer informatie over het gebruik van een Bluetooth-verbinding.

Het GPS-systeem (Global Positioning System) valt onder het beheer van de regering van de Verenigde Staten, die als enige verantwoordelijk is voor de nauwkeurigheid en het onderhoud van het systeem. De accuratesse van de locatiegegevens kan negatief worden beïnvloed door wijzigingen door de regering van de Verenigde Staten met betrekking tot de GPS-satellieten, en is onderhevig aan veranderingen in het GPS-beleid van het ministerie van defensie van de Verenigde Staten voor civiele doeleinden en wijzigingen in het Federal Radionavigation Plan. De accuratesse kan ook negatief worden beïnvloed door een gebrekkige satellietconfiguratie. De beschikbaarheid en kwaliteit van GPS-signalen kunnen negatief worden beïnvloed door uw positie, gebouwen, natuurlijke obstakels en weersomstandigheden. U moet de GPS-ontvanger alleen buitenshuis gebruiken voor de ontvangst van GPS-signalen.

Een GPS-ontvanger ontvangt radiosignalen met een laag vermogen van de satellieten en meet de reistijd van deze signalen. Op basis van de reistijd kan de GPS-ontvanger de eigen locatie tot op meters nauwkeurig berekenen.

De coördinaten in de GPS-ontvanger worden uitgedrukt in graden en decimale graden op basis van het internationale WGS-84-coördinatensysteem.

GPS moet alleen worden gebruikt als navigatiehulpmiddel. Het moet niet worden gebruikt voor exacte plaatsbepaling en u moet nooit uitsluitend op de locatiegegevens van de GPS-ontvanger vertrouwen voor plaatsbepaling of navigatie.

## Over satellietsignalen

Als de GPS-ontvanger het satellietsignaal niet kan vinden, moet u rekening houden met het volgende:

- Als u zich binnenshuis bevindt, gaat u naar buiten om een beter signaal te ontvangen.
- Als u buitenshuis bent, gaat u naar een plaats die meer open is.
- Als de weersomstandigheden slecht zijn, kan dit ook van invloed zijn op de signaalsterkte.

• Het tot stand brengen van een GPS-verbinding kan enkele seconden tot enkele minuten duren.

### Positieaanvragen

U kunt een aanvraag van een netwerkdienst ontvangen voor de ontvangst van uw positie-informatie. Serviceproviders kunnen op basis van de locatie van uw apparaat informatie aanbieden over lokale onderwerpen, zoals het weer of de verkeerssituatie.

Wanneer u een positieaanvraag ontvangt, wordt er een bericht weergegeven waarin te zien is welke dienst de aanvraag doet. Selecteer Accept. om het verzenden van positie-informatie toe te staan of Weigeren om de aanvraag te weigeren.

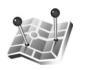

## Plaatsen 🔳

Druk op *G* en selecteer Connect. > Plaatsen. Met Plaatsen kunt u positie-informatie van specifieke locaties opslaan in het apparaat. U kunt de opgeslagen locaties indelen in verschillende categorieën, zoals bedrijven, en aanvullende informatie hieraan toevoegen, zoals adressen. U kunt uw opgeslagen plaatsen gebruiken in compatibele toepassingen, zoals de Navigator. De coördinaten in de GPS-ontvanger worden uitgedrukt in graden en decimale graden op basis van het internationale WGS-84-coördinatensysteem.

Als u een nieuwe plaats wilt maken, selecteert u Opties > Nieuwe plaats. Als het apparaat is aangesloten op een compatibele GPS-ontvanger, kunt u een positieaanvraag doen voor de coördinaten van uw huidige locatie. Selecteer Huidige positie om de positie-informatie op te halen. Als u de positie-informatie handmatig wilt invoeren, selecteert u Handmatig opgeven.

Als u informatie over een opgeslagen plaats wilt bewerken of er informatie aan wilt toevoegen (bijvoorbeeld een straatadres), gaat u naar een plaats en drukt u op •. Ga naar het gewenste veld en voer de informatie in.

U kunt uw plaatsen indelen in de vooraf ingestelde categorieën en nieuwe categorieën maken. Als u een nieuwe plaats wilt maken, drukt u op ① in Plaatsen en selecteert u Opties > Categor. bewerken.

Als u een plaats wilt toevoegen aan een categorie, gaat u naar de plaats in Plaatsen en selecteert u Opties > Toev. aan categorie. Ga naar elke categorie waaraan u de plaats wilt toevoegen en selecteer de categorie.

Als u een of meer plaatsen wilt verzenden naar een compatibel apparaat, selecteert u Opties > Zenden. Uw ontvangen plaatsen worden geplaatst in de map Inbox in Berichten.

## Navigator 🔳

De coördinaten in de GPS-ontvanger worden uitgedrukt in graden en decimale graden op basis van het internationale WGS-84-coördinatensysteem.

Als u de Navigator wilt gebruiken, moet het apparaat zijn verbonden met een compatibele GPS-ontvanger. De GPS-ontvanger moet positie-informatie ontvangen van minstens drie satellieten om de coördinaten van uw locatie te kunnen berekenen.

#### Routebegeleiding

Als u routebegeleiding wilt gebruiken, selecteert u Navigatie. Start de routebegeleiding buitenshuis. Als u deze binnenshuis start, ontvangt de compatibele GPS-ontvanger mogelijk niet de benodigde informatie van de satellieten.

Voor de routebegeleiding wordt een draaiend kompas op het scherm van het apparaat gebruikt. Een rode bal toont de richting naar de bestemming. De afstand naar de bestemming wordt bij benadering weergegeven binnen de kompasring.

De routebegeleiding is ontwikkeld om de meest directe route en de kortste afstand naar de bestemming te tonen, gemeten in een rechte lijn. Eventuele obstakels op de route, zoals gebouwen en natuurlijke hindernissen, worden genegeerd. Bij het berekenen van de afstand wordt geen rekening gehouden met hoogteverschillen. De routebegeleiding is alleen actief wanneer u in beweging bent.

Als u de bestemming van uw reis wilt instellen, selecteert u Opties > Bestemming instlln en een plaats als de bestemming, of voert u de breedte- en lengtegraad in. Selecteer Navigatie stoppen om de bestemming die is ingesteld voor uw reis, te wissen.

#### Positie-informatie ophalen

Als u de positie-informatie van uw huidige locatie wilt bekijken, verbindt u het apparaat met een compatibele GPS-ontvanger en selecteert u Positie. Een schatting van de nauwkeurigheid van de locatie wordt op het scherm weergegeven.

Als u de huidige locatie wilt opslaan als plaats, selecteert u Opties > Positie opslaan. Plaatsen zijn opgeslagen locaties met meer informatie, die kunnen worden gebruikt in andere compatibele toepassingen en kunnen worden overgedragen tussen compatibele apparaten.

#### Tripmeter

Selecteer Tripafstand > Opties > Starten om de berekening van de tripafstand te activeren en Stoppen om deze te deactiveren. De berekende tijden blijven op het scherm staan. Gebruik deze functie buitenshuis, waar u een beter GPS-signaal ontvangt.

Selecteer Herstellen om de afstand en tijd van de trip plus de gemiddelde en de maximale snelheid op nul in te stellen en een berekening te starten. Selecteer Opnieuw starten als u ook de afstandsmeter en totale tijd op nul wilt instellen.

De tripmeter heeft een beperkte nauwkeurigheid en er kunnen afrondingsfouten voorkomen. De nauwkeurigheid kan ook worden beïnvloed door de beschikbaarheid en de kwaliteit van GPS-signalen.

## Galerij

## **Online afdrukken**

Met de toepassing Online afdr. kunt u afdrukken van afbeeldingen online bestellen en rechtstreeks naar uw huisadres laten sturen of naar een zaak waar u ze kunt afhalen. U kunt verschillende producten bij de geselecteerde afbeelding bestellen, zoals mokken of muismatten. Welke producten beschikbaar zijn, is afhankelijk van de serviceprovider.

Als u Online afdr. wilt gebruiken, moet u ten minste één configuratiebestand voor afdrukdiensten installeren. U kunt de bestanden verkrijgen bij providers van afdrukdiensten die Online afdr. ondersteunen.

## Afdrukken bestellen

U kunt alleen afbeeldingen in JPEG-indeling afdrukken.

Druk op 🚱 en selecteer Galerij > Afb. en video.

- 1 Selecteer een of meer afbeeldingen in Galerij en Opties > Afdrukken > Afdrukken bestellen.
- 2 Selecteer een serviceprovider in de lijst.
- Selecteer Opties en een van de volgende opties:
  Openen hiermee start u de verbinding met de serviceprovider.

Verwijderen – hiermee verwijdert u de serviceprovider uit de lijst.

Instellingen – hiermee wijzigt u het standaardtoegangspunt dat wordt gebruikt voor de verbinding.

Logboek – hiermee kunt u de details van eerdere bestellingen weergeven.

4 Als de dienst wordt aangeboden als dienst voor één winkel, wordt u verbonden met de serviceprovider, wordt de voorbeeldweergave voor afbeeldingen geopend en worden de afbeeldingen weergegeven die u eerder hebt geselecteerd in Galerij. Selecteer Opties en een van de volgende opties: Voorbeeld – hiermee geeft u de afbeelding weer voordat u een afdruk bestelt. Schuif omhoog of omlaag om de afbeeldingen te bekijken.

Nu bestellen – hiermee kunt u uw bestelling verzenden.

Productbest. wijzigen — hiermee kunt u de productgegevens en het aantal exemplaren voor de geselecteerde afbeelding aanpassen. In de weergave voor bestelde producten kunt u een product selecteren en aangeven welk type u wilt bestellen. Welke opties beschikbaar zijn, is afhankelijk van de serviceprovider. Schuif naar links of rechts om de details van de andere afbeeldingen weer te geven en te wijzigen. Klantgegevens wijzigen – hiermee kunt u de klantgegevens en bestelgegevens wijzigen. Afbeelding toevoegen – hiermee kunt u meer afbeeldingen toevoegen aan de bestelling. Afbeelding verwijderen – hiermee kunt u afbeeldingen verwijderen uit de bestelling.

5 Als de aangeboden dienst een dienst van een detailhandelgroep is, wordt u verbonden met de serviceprovider en moet u een winkel selecteren waar u uw afdrukken wilt ophalen. In de voorbeeldweergave voor afbeeldingen ziet u de afbeeldingen die u hebt geselecteerd in Galerij. Afhankelijk van de serviceprovider beschikt u mogelijk over opties om te browsen en zoeken naar winkels met verschillende zoekcriteria.

U kunt details controleren, zoals de openingstijden van de geselecteerde winkel, door Opties > Info te selecteren (als dit mogelijk is bij de serviceprovider). Ga naar het gewenste ophaalpunt en druk op de navigatietoets. U kunt een voorbeeld van de afbeeldingen bekijken voordat u ze bestelt, de details van afbeeldingen wijzigen of afbeeldingen toevoegen aan of verwijderen uit de bestelling. Als u de afdrukken wilt bestellen, selecteert u Opties > Nu bestellen.

## Online delen

U kunt uw afbeeldingen en video's delen via compatibele online albums, weblogs of andere diensten voor online delen op het web. U kunt inhoud uploaden, een niet-voltooide post opslaan als concept en later doorgaan en de inhoud van de albums weergeven. Welke inhoudstypen worden ondersteund, is afhankelijk van de serviceprovider.

## Aan de slag

U moet zich abonneren op deze dienst bij een serviceprovider voor online delen. U kunt zich meestal op de betreffende dienst abonneren op de webpagina van de serviceprovider. Neem contact op met uw serviceprovider voor details over het abonneren op de dienst. Zie www.nseries.com/support voor meer informatie over compatibele serviceproviders.

Als u de dienst voor de eerste keer opent, wordt u gevraagd uw gebruikersnaam en wachtwoord op te geven. Als u de instellingen later wilt openen, drukt u op *G* en selecteert u Galerij > Afb. en video > Opties > Online dienst openen > Opties > Instellingen. Zie 'Instellingen voor Online sharing' op pag. 23.

## Bestanden uploaden

Druk op  $rac{1}{3}$  en selecteer Galerij > Afb. en video, de bestanden die u wilt uploaden en Opties > Zenden > Webupload. U kunt het online delen ook openen vanuit de hoofdcamera.

Serviceselectie wordt geopend. Als u een nieuwe account wilt maken voor een dienst, selecteert u Opties > Nieuwe account toev. of selecteert u het pictogram van de dienst met Nieuwe in de lijst met diensten. Als u offline een nieuwe account hebt gemaakt of een account of de instellingen voor de dienst hebt gewijzigd via een webbrowser op een compatibele pc, selecteert u Opties > Services ophalen om de lijst met diensten in uw apparaat bij te werken. Druk op • om een dienst te selecteren.

Als u de dienst selecteert, worden de geselecteerde afbeeldingen en video's gereed om te bewerken weergegeven. U kunt de bestanden openen en weergeven, opnieuw indelen, hieraan tekst toevoegen of nieuwe bestanden toevoegen.

Als u verbinding wilt maken met de dienst en de bestanden wilt uploaden naar het web, selecteert u Opties > Uploaden of drukt u op L.

Als u het uploadproces via het web wilt annuleren en de gemaakte post als concept wilt opslaan, selecteert u Terug > Opslaan als concept. Als het uploaden al is gestart, selecteert u Annuleer > Opslaan als concept.

## Online dienst openen

Als u de geüploade afbeeldingen en video's in de online dienst, concepten en verzonden items in uw apparaat wilt bekijken, gaat u naar Afb. en video en selecteert u Opties > Online dienst openen. Als u offline een nieuwe account maakt of een account of de instellingen voor de dienst wijzigt via een webbrowser op een compatibele pc, selecteert u Opties > Services ophalen om de lijst met diensten in uw apparaat bij te werken. Selecteer een dienst in de lijst.

Nadat u een dienst hebt geopend, selecteert u een van de volgende opties:

Open. in browser – hiermee maakt u verbinding met de geselecteerde dienst en geeft u de geüploade albums en conceptalbums weer in de webbrowser. Welke weergave beschikbaar is, is afhankelijk van de serviceprovider.

**Concepten** – hiermee kunt u conceptitems weergeven, bewerken en uploaden naar het web.

Verzonden – hiermee kunt u de laatste 20 items weergeven die u hebt gemaakt met het apparaat.

Nieuwe post - hiermee kunt u een nieuw item maken.

Welke opties beschikbaar zijn, is afhankelijk van de serviceprovider.

## Instellingen voor Online sharing

Als u de instellingen voor online delen wilt bewerken in Afb. en video, selecteert u Opties > Online dienst openen > Opties > Instellingen.

#### Mijn accounts

In Mijn accounts kunt u nieuwe accounts maken of bestaande accounts bewerken. Als u een nieuwe account wilt maken, selecteert u Opties > Nieuwe account toev.. Als u een bestaande account wilt bewerken, selecteert u een account en Opties > Bewerken. Selecteer een van de volgende opties:

Accountnaam – hiermee kunt u een naam invoeren voor de account.

Serviceprovider — hiermee kunt u de serviceprovider selecteren die u wilt gebruiken. U kunt de serviceprovider niet wijzigen voor een bestaande account; u moet een nieuwe account maken voor de nieuwe serviceprovider. Als u een account verwijdert in Mijn accounts, worden de aan de account gekoppelde diensten tevens verwijderd van het apparaat, waaronder de verzonden items voor de dienst.

Gebruikersnaam en Wachtwoord – hiermee kunt u de gebruikersnaam en het wachtwoord voor de account invoeren die u hebt gemaakt tijdens de registratie bij de online dienst. Grootte uploadafb. – hiermee kunt u de grootte selecteren van afbeeldingen die worden geüpload naar de dienst.

#### Toepassingsinstellingen

Grootte weerg.afb. – hiermee kunt u de grootte selecteren van de afbeelding die wordt weergegeven op het scherm van uw apparaat. Deze instelling is niet van toepassing op de uploadgrootte van afbeeldingen.

Grootte weerg.tekst – hiermee kunt u de lettergrootte selecteren voor de weergave van tekst in conceptitems en verzonden items, of voor het toevoegen of bewerken van tekst in een nieuw item.

#### Geavanceerd

Serviceproviders – hiermee kunt u instellingen voor serviceproviders weergeven of bewerken, een nieuwe serviceprovider toevoegen of details weergeven over een serviceprovider. Als u de serviceprovider wijzigt, gaan alle gegevens van Mijn accounts voor de eerdere serviceprovider verloren. U kunt de instellingen voor vooraf gedefinieerde serviceproviders niet wijzigen.

Standaardtoeg.punt – als u het toegangspunt wilt wijzigen dat wordt gebruikt voor het tot stand brengen van de verbinding met de online dienst, selecteert u het gewenste toegangspunt.

## Voor uw pc

## Home Media Server ⊙

**Belangrijk:** Schakel altijd een van de beschikbare encryptiemethoden in om de beveiliging van uw draadloze LAN-verbinding te vergroten. Het gebruik van encryptie verkleint het risico van onrechtmatige toegang tot uw gegevens.

Home Media Server gebruikt UpnP-architectuur om via een draadloos LAN verbinding te maken met compatibele apparaten. UPnP-architectuur gebruikt de beveiligingsinstellingen van de draadloze LAN-verbinding.

Met Home Media Server kunt u op uw compatibele pc automatisch muziek, foto's en videobestanden catalogiseren. Zo kunt u aangepaste playlists, fotoalbums en filmcollecties maken. Compatibele mediabestanden kunnen naar uw apparaat worden overgebracht en u kunt back-ups van bestanden op uw apparaat opslaan op de pc. U kunt uw apparaat gebruiken als afstandsbediening en mediabestanden vanaf het apparaat of een pc weergeven op een UPnP-compatibele mediaspeler in een thuisnetwerk, bijvoorbeeld op een pc, televisie of stereo-installatie.

### Installatie op een pc

Installeer de toepassing Home Media Server op uw pe vanaf de dvd-rom die bij uw apparaat is geleverd. Voor Home Media Server hebt u Microsoft Windows 2000 of Windows XP nodig. Als uw pc is beveiligd met een firewall, is het mogelijk dat u de instellingen moet wijzigen om de pc te laten samenwerken met het Nokia-apparaat. Volg de instructies op het scherm om de toepassing te installeren.

### Mediabestanden beheren

U kunt uw muziek, digitale foto's en videoclips bijhouden door de bestandslocaties op uw compatibele pc te zoeken en de bestanden of gehele mappen aan Home Media Server toe te voegen.

Mappen op de pc met daarin compatibele mediabestanden kunt u instellen als gecontroleerde mappen. Nieuwe mediabestanden die u in gecontroleerde mappen plaatst, worden door Home Media Server aan uw bibliotheek toegevoegd en automatisch bijgehouden.

## Bestanden overbrengen van een pe naar uw apparaat

- Maak via uw Nokia-apparaat verbinding met Home Media Server op de compatibele pc. Selecteer in de toepassing Home Media Server op de compatibele pc uw Nokia-apparaat in het menu met apparaten.
- 2 Selecteer de mediabestandsbibliotheek die u wilt overbrengen.
- 3 Selecteer één mediabestand.
- 4 Selecteer de juiste optie om het bestand naar het Nokia-apparaat over te brengen.

## Bestanden overbrengen van

#### uw apparaat naar een pc

- Maak via uw Nokia-apparaat verbinding met de toepassing Home Media Server op uw compatibele pc, of selecteer in Home Media Server op uw compatibele pc uw Nokia-apparaat in het menu met apparaten.
- 2 Selecteer het bestand dat u wilt overbrengen.
- Selecteer de juiste optie om het bestand over te brengen naar Home Media Server op de compatibele pc.

# Bestanden vanaf de pc weergeven op andere apparaten

U kunt het Nokia-apparaat als afstandsbediening gebruiken om compatibele mediabestanden vanuit Home Media Server op uw compatibele pc via andere UPnP-compatibele apparaten op uw thuisnetwerk weer te geven. U kunt het Nokia-apparaat bijvoorbeeld gebruiken om muziekbestanden op uw pc met een compatibele multimediaontvanger af te spelen via een UPnP-compatibele stereo-installatie.

## Mediabestanden besturen met uw Nokia-apparaat:

- 1 Maak via uw Nokia-apparaat verbinding met Home Media Server op de compatibele pc.
- 2 Selecteer de mediabibliotheek waarin het bestand zich bevindt dat u wilt beheren.
- **3** Selecteer een mediabestand.
- 4 Selecteer het compatibele apparaat waarop het bestand wordt weergegeven.

## Meer informatie

Ga naar www.simplecenter.net/nokia voor meer informatie over Home Media Server of druk op F1 in Home Media Server om de Help-functie te starten.

## 🛛 Nokia Lifeblog 🔳 💿

Nokia Lifeblog is een combinatie van software voor mobiele telefoons en pc's waarmee een multimediadagboek wordt bijgehouden van items die u verzamelt met uw apparaat. Uw foto's, video's, geluidsbestanden, tekstberichten, multimediaberichten en weblog-items worden door Nokia Lifeblog automatisch in een chronologische volgorde geplaatst. Daarin kunt u bladeren, zoeken, de gegevens delen en publiceren, en er back-ups van maken. Zowel met Nokia Lifeblog voor de pc als met Nokia Lifeblog voor de mobiele telefoon kunt u items verzenden of in een weblog opslaan zodat anderen deze kunnen bekijken.

In Nokia Lifeblog voor mobiele telefoons worden uw multimedia-items automatisch bijgehouden. Gebruik Nokia Lifeblog voor uw apparaat om door items te bladeren, items naar anderen te verzenden of ze op internet te publiceren. Sluit uw apparaat op een compatibele pc aan met behulp van een USB-gegevenskabel of Bluetooth-connectiviteit om de items die zich op het apparaat bevinden naar de pc over te brengen en met de pc te synchroniseren.

Met Nokia Lifeblog voor de pe kunt u eenvoudiger bladeren en zoeken naar items die u op uw apparaat hebt verzameld. Met een USB-kabel of Bluetoothconnectiviteit en één druk op de knop worden uw favoriete foto's, video's, tekst- en multimediaberichten teruggezet op uw apparaat.

Gebruik een compatibele vaste schijf, cd's, dvd's, een verwisselbare schijf of een netwerkstation om een back-up van uw Nokia Lifeblog-database te maken. Bovendien kun u items verzenden naar uw weblog (blog).

Start Nokia Lifeblog op uw apparaat door op f te drukken en Toepass. > Lifeblog te selecteren.

## Installatie op de pc 💿

U hebt het volgende nodig om Nokia Lifeblog op een compatibele pc te kunnen installeren:

- 1 GHz Intel Pentium of een vergelijkbare processor met 128 MB RAM
- 400 MB vrije ruimte op de vaste schijf (als Microsoft DirectX en Nokia PC Suite moeten worden geïnstalleerd)
- Grafische resolutie van 1024x768 met 24-bits kleuren
- 32 MB grafische kaart
- Microsoft Windows 2000 of Windows XP

Ga als volgt te werk om Nokia Lifeblog op de pc te installeren:

1 Plaats de dvd-rom die bij het apparaat is geleverd in het dvd-rom-station.

- 2 Installeer Nokia PC Suite (bevat de stuurprogramma's voor Nokia-connectiviteit ten behoeve van USB-verbinding).
- 3 Installeer Nokia Lifeblog voor de pc.

Als Microsoft DirectX 9.0 niet op uw pc is geïnstalleerd, wordt het samen met Nokia Lifeblog voor de PC geïnstalleerd.

#### Uw apparaat verbinden met de pc

Ga als volgt te werk om uw apparaat en een compatibele pc met elkaar te verbinden met behulp van een compatibele USB-kabel:

- 1 Zorg ervoor dat Nokia PC Suite is geïnstalleerd.
- 2 Sluit de USB-datakabel aan op het apparaat en de pc. Wanneer u het apparaat voor het eerst na de installatie van Nokia PC Suite op de pc aansluit, wordt het stuurprogramma voor het apparaat op de pc geïnstalleerd. Dit kan even duren.
- 3 Start de pc-toepassing Nokia Lifeblog.

Ga als volgt te werk om uw apparaat en een compatibele pc te verbinden met behulp van draadloze Bluetooth-technologie:

- 1 Zorg dat Nokia PC Suite op uw pc is geïnstalleerd.
- 2 Zorg ervoor dat u uw apparaat en de pc hebt gekoppeld via draadloze Bluetooth-technologie. Raadpleeg de

Nokia PC Suite-gebruikershandleiding en de gebruikershandleiding bij het apparaat.

3 Activeer de Bluetooth-verbinding op uw apparaat en de pc. Raadpleeg de gebruikershandleiding van uw apparaat en de documentatie van uw pc voor meer informatie.

#### Items kopiëren

Wanneer uw apparaat via een USB-gegevenskabel of Bluetooth-connectiviteit op een compatibele pc is aangesloten, kunt u uw items van het apparaat naar de pc kopiëren en omgekeerd.

Nieuwe of bewerkte items van uw apparaat kopiëren naar de pc en geselecteerde items van de pc kopiëren naar het apparaat:

- 1 Start de toepassing Nokia Lifeblog op de pc.
- 2 Selecteer in de toepassing Nokia Lifeblog voor de pc File > Copy from phone and to Phone.

De nieuwe items worden van uw apparaat naar de pc gekopieerd. De items in de weergave To phone worden van de pc naar uw apparaat gekopieerd.

### Posten naar het web

Wanneer u uw beste Nokia Lifeblog-items wilt delen, kunt u ze naar een compatibel weblog op internet verzenden zodat ze zichtbaar zijn voor anderen.

U moet eerst een account bij een weblogservice maken, een of meer weblogs instellen waarnaar u uw post kunt verzenden en uw weblogaccount toevoegen aan Nokia Lifeblog. De aanbevolen weblogdienst voor Nokia Lifeblog is TypePad van Six Apart (www.typepad.com).

Voeg de weblogaccount op uw apparaat toe aan de webloginstellingen van Nokia Lifeblog. Bewerk de accounts op uw compatibele pc in het venster Edit blog accounts.

Ga als volgt te werk om items vanaf uw apparaat op internet te plaatsen:

- 1 Selecteer in Tijdlijn of Favorieten de items die u naar internet wilt verzenden.
- 2 Selecteer Opties > Posten naar het web.
- **3** Wanneer u de functie voor het eerst gebruikt, wordt door Nokia Lifeblog een lijst met weblogs op de weblogserver weergegeven.
- 4 Het dialoogvenster voor weblog-items wordt geopend. Selecteer het gewenste weblog in de lijst Posten naar:. Als u nieuwe weblogs hebt gemaakt, kunt u de

lijst met weblogs bijwerken door Opties > Bloglijst vernieuwen te selecteren.

- **5** Geef een titel en beschrijving voor de post op. U kunt een langere tekst of beschrijving invoeren in het veld voor de hoofdstekst.
- 6 Als u klaar bent, selecteert u Opties > Verzenden.

Ga als volgt te werk om items vanaf de pc op internet te plaatsen:

- 1 Selecteer de items (maximaal 50) die u naar internet wilt verzenden in Tijdlijn of Favorieten.
- Selecteer File > Posten naar het web. Posten naar het web wordt geopend.
- **3** Geef een titel en beschrijving voor de post op. U kunt een langere tekst of beschrijving invoeren in het veld voor de hoofdstekst.
- 4 Selecteer het gewenste weblog in de lijst Posten naar:.
- 5 Als u klaar bent, klikt u op Verzenden.

## Items importeren uit andere bronnen

Behalve de JPG-afbeeldingen van uw apparaat kunt u ook JPG-afbeeldingen, 3GP- en MP4-videoclips, AMR-geluidsbestanden en TXT-bestanden in Nokia Lifeblog importeren vanuit andere bronnen (zoals een compatibele cd of dvd of mappen op de vaste schijf van uw compatibele pc). Ga als volgt te werk om afbeeldingen of video's van een compatibele pc te importeren in Nokia Lifeblog voor de pc:

- 1 Kies Tijdlijn of Favorieten > File > Importeren. Importeren wordt geopend.
- 2 Blader door de lijst naar het beeld-, video-, geluidsof tekstbestand dat u wilt importeren, of navigeer naar andere mappen om het gewenste bestand te zoeken.
- 3 Selecteer een map, bestand of verschillende bestanden. U kunt de inhoud van het bestand in het voorbeeldvenster bekijken.
- 4 Klik op Openen om de map (inclusief submappen) of geselecteerde bestanden te importeren.

## Door de tijdlijn en favorieten bladeren

Er zijn diverse manieren om in Nokia Lifeblog op de pc te navigeren in de weergaven Tijdlijn en Favorieten. De snelste manier is met behulp van de schuifregelaar. U kunt ook op de tijdbalk klikken om een datum te selecteren of Naar datum gebruiken. Tot slot zijn ook de pijltoetsen hiervoor beschikbaar.

## Meer informatie

Ga voor meer informatie over weblogdiensten en hun compatibiliteit met Nokia Lifeblog naar www.nokia.com/lifeblog of druk op F1 in Nokia Lifeblog voor de pc om de Help-functie van Nokia Lifeblog te starten.

## Nokia PC Suite ⊙

Nokia PC Suite is een verzameling toepassingen voor de pc, die speciaal is ontwikkeld voor het gebruik met uw Nokia-apparaat.

Om Nokia PC Suite te kunnen installeren en gebruiken hebt u een pc met Microsoft Windows 2000 of XP nodig die compatibel is met een USB-kabel of die is voorzien van Bluetooth- of infraroodconnectiviteit. Voordat u Nokia PC Suite kunt gebruiken, moet u de software installeren op uw pc. Zie de dvd-rom die bij uw apparaat is geleverd voor meer informatie.

Op de dvd-rom staat een volledige gebruikershandleiding voor Nokia PC Suite in elektronische vorm. Als u meer informatie wilt of de meest recente versie van Nokia PC Suite wilt downloaden, gaat u naar www.nokia.com/pcsuite.

Enkele nuttige toepassingen in Nokia PC Suite zijn:

Get Connected – om uw apparaat de eerste keer in verbinding te brengen met een compatibele pc.

Synchronize — om de contacten, agenda, takenlijst, notities en e-mailberichten op uw apparaat enerzijds en een PIM (Personal Information Manager) op een compatibele pc anderzijds te synchroniseren.

Backup — om back-ups te maken van de gegevens op uw apparaat of opgeslagen gegevens terug te zetten van de compatibele pc naar het apparaat.

Send text messages – om tekstberichten te maken en verzenden.

Store images – om afbeeldingen en video's van uw apparaat op te slaan naar een compatibele pc.

File manager – om de inhoud van de mappen op uw apparaat te beheren in Windows Verkenner.

Transfer music — om digitale muziekbestanden op een compatibele pc te maken en te ordenen, en naar een compatibel apparaat over te brengen.

Connect to the Internet – om een netwerkverbinding tot stand te brengen waarbij uw apparaat fungeert als modem.

## Meer informatie

Als u meer informatie wilt of de meest recente versie van Nokia PC Suite wilt downloaden, gaat u naar www.nokia.com/pcsuite.

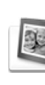

## Adobe Photoshop Album Starter Edition ⊙

Met Adobe Photoshop Album Starter Edition 3.0 kunt u eenvoudig foto's zoeken, corrigeren en delen op een compatibele pc. Met deze versie van Adobe Photoshop Album Starter Edition kunt u het volgende doen:

- Tags gebruiken om uw foto's op een ordelijke manier in te delen.
- Een kalenderweergave gebruiken waarin u alle digitale foto's op één plek kunt weergeven.
- Veelvoorkomende foutjes in foto's met één klik corrigeren.
- Foto's op tal van manieren delen: verzenden via e-mail, thuis afdrukken of verzenden naar compatibele mobiele apparaten.

## Installatie

Installeer de toepassing Adobe Photoshop Album Starter Edition op uw compatibele pe vanaf de dvd-rom die bij uw apparaat is geleverd. Voor Adobe Photoshop Album Starter Edition moet het besturingssysteem Microsoft Windows 2000 (Service Pack 4 of later) of XP zijn geïnstalleerd, Nokia PC Suite 6.5 of later voor connectiviteit tussen uw apparaat en de pc, en Apple QuickTime 6.5.1 of later voor het weergeven en bewerken van videoclips. Nokia PC Suite bevindt zich op de dvd-rom die bij uw apparaat is geleverd. Als Apple QuickTime niet op uw systeem is geïnstalleerd, kunt u dit alsnog doen vanaf www.apple.com/quicktime/download. Volg de instructies op het scherm om de installatie uit te voeren.

# Gegevens overbrengen van uw apparaat naar de pc

U kunt uw foto's op twee manieren van uw apparaat overbrengen naar Adobe Photoshop Album Starter Edition.

Ga als volgt te werk als u foto's en videoclips automatisch wilt overbrengen naar een compatibele pc:

- Breng een verbinding tussen uw apparaat en een compatibele pc tot stand met behulp van een compatibele USB-gegevenskabel. Op de pc wordt Adobe Fotodownloader geopend en de nieuwe beelden videobestanden die sinds de laatste sessie zijn opgenomen, worden automatisch geselecteerd.
- 2 Klik op Get Photos om de overbrenging te starten. Alle geselecteerde bestanden worden geïmporteerd in Adobe Photoshop Album Starter Edition. Alle albums die u in de Galerij van uw apparaat hebt gemaakt, worden automatisch overgebracht naar Adobe Photoshop Album Starter Edition en opgenomen als tags.

**3** U kunt de bestanden desgewenst van uw apparaat verwijderen nadat ze zijn overgebracht naar Adobe Photoshop Album Starter Edition.

U kunt de automatische Adobe Fotodownloader in- of uitschakelen door met de rechtermuisknop te klikken op het pictogram op de taakbalk.

Ga als volgt te werk als u foto's handmatig wilt overbrengen naar een compatibele pc:

- Sluit uw apparaat aan op een compatibele pc met behulp van de USB-gegevenskabel of Bluetooth-connectiviteit.
- 2 Start Adobe Photoshop Album Starter Edition.
- 3 Klik in de balk met snelkoppelingen op Get photos > From Camera, Mobile Phone of Card Reader. Adobe Photo Downloader wordt geopend.
- 4 Klik op Get Photos om de overbrenging te starten. Alle geselecteerde bestanden worden geïmporteerd in Adobe Photoshop Album Starter Edition. Alle albums die u in de Galerij van uw apparaat hebt gemaakt, worden automatisch overgebracht naar Adobe Photoshop Album Starter Edition en opgenomen als tags.
- 5 Nadat bestanden van uw apparaat naar Adobe Photoshop Album Starter Edition zijn overgebracht, kunt u ze van uw apparaat verwijderen.

## Gegevens overbrengen van de pc naar uw apparaat

Ga als volgt te werk als u bewerkte foto's en videoclips weer naar uw apparaat wilt overbrengen:

- Sluit uw apparaat aan op een compatibele pc met behulp van de USB-gegevenskabel of Bluetooth-connectiviteit.
- 2 Start Adobe Photoshop Album Starter Edition.
- **3** Selecteer de foto's en video's die u wilt overbrengen naar uw apparaat.
- 4 Klik op Share in de balk met snelkoppelingen en selecteer Send to Mobile Phone.
- 5 Klik op OK.

## Foto's ordenen op datum

In Adobe Photoshop Album Starter Edition worden foto's automatisch gerangschikt op datum, zodat u ze eenvoudig kunt terugvinden. U kunt foto's op twee manieren zoeken op datum: in de fotobron of in de kalenderweergave.

Ga als volgt te werk als u foto's wilt zoeken met de fotobron:

- 1 Selecteer Photo Well in de balk met snelkoppelingen.
- 2 Selecteer in de tijdlijn onder de balk met snelkoppelingen de maand waarin de foto's zijn

gemaakt. Alle foto's die in die maand zijn gemaakt worden weergegeven in de fotobron.

Ga als volgt te werk als u foto's wilt zoeken in de kalenderweergave:

- 1 Selecteer Calendar View in de balk met snelkoppelingen.
- 2 Selecteer een dag in de kalenderweergave om alle foto's weer te geven die op die dag zijn genomen.
- **3** Blader van maand naar maand met de pijlknoppen boven in de kalender.

## Foto's ordenen met tags

Gebruik tags om foto's te zoeken op basis van personen, plaatsen, gebeurtenissen of andere kenmerken van de foto. Wanneer u tags aan foto's toevoegt, hoeft u de bestandsnaam, datum en map van elke foto niet te onthouden.

Klik op Organize in de balk met snelkoppelingen om Tag te openen.

Ga als volgt te werk om uw eigen tag te maken:

- 1 Klik op New in Tag en kies New Tag.
- 2 In het dialoogvenster Create Tag gebruikt u het menu Category om de subcategorie te kiezen waarin u de tag wilt onderbrengen.
- 3 Typ een naam voor de tag in het tekstvak Name.

- 4 Typ eventuele extra informatie over de tag in het tekstvak Note.
- 5 Klik op OK.

De tag wordt weergegeven in het deelvenster Tag onder de geselecteerde categorie of subcategorie.

Als u een tag wilt toevoegen aan een foto, sleept u de tag vanuit het deelvenster Tag naar de foto in de fotobron.

Als u foto's wilt zoeken, dubbelklikt u op een tag in het deelvenster Tag om alle foto's weer te geven waaraan de betreffende tag is toegevoegd.

Als u het zoekbereik wilt beperken en in een bepaalde maand wilt zoeken, klikt u op de balk in de tijdlijn.

Als u een nieuw album op het apparaat maakt, er foto's aan toevoegt en de foto's overbrengt naar Adobe Photoshop Album Starter Edition, worden de albumgegevens als een nieuwe tag weergegeven onder Imported tags.

## Foto's corrigeren

Ga als volgt te werk om de meestvoorkomende problemen met foto's op te lossen:

- 1 Selecteer een foto in de fotobron.
- 2 Selecteer Fix photo in de balk met snelkoppelingen. Er wordt een kopie van de originele foto gemaakt die u kunt bewerken.

Als u de foto automatisch wilt laten corrigeren, selecteert u Auto Smart Fix.

Als u de foto handmatig wilt corrigeren, selecteert u Fix Photo Window... en een van de volgende opties: General – Hiermee selecteert u de automatische correctie voor kleuren, niveaus, contrasten en scherpte.

Crop – Hiermee snijdt u een foto bij om de compositie te verbeteren en meer nadruk op een beeld te leggen. Red Eye – Hiermee corrigeert u rode ogen die zijn veroorzaakt door het gebruik van flitslicht.

## Video's afspelen en bewerken

Als u video's wilt afspelen, dubbelklikt u op het videobestand en klikt u op Afspelen onder het videovenster.

Ga als volgt te werk om scènes in uw mobiele films te bewerken, opnieuw te ordenen en te verwijderen:

- 1 Klik met de rechtermuisknop op een filmbestand en selecteer Mobiele film bewerken. Het eerste beeld van uw video wordt weergegeven in het videovenster. De blauwe markering in de tijdlijn onder het videovenster geeft het beeld aan dat wordt weergegeven.
- 2 Gebruik de knoppen onder het videovenster om de video af te spelen, te pauzeren, te stoppen, naar het begin of naar het eind te gaan. Als u de blauwe

markering in de tijdlijn sleept, gaat u naar een andere positie in de video.

- 3 Ga op een van de volgende manieren te werk als u een deel van de video wilt selecteren om bij te werken, opnieuw te rangschikken of te verwijderen:
  - Sleep de selectiehandgrepen aan het begin en het einde van de tijdlijn.
  - Als u de starttijd van de selectie wilt markeren, houdt u Shift ingedrukt en klikt u op de tijdlijn. Als u de eindtijd wilt markeren, houdt u Ctrl ingedrukt en klikt u op de tijdlijn.

Nadat u een sectie hebt geselecteerd, kunt u de selectieblak in de tijdlijn slepen.

4 Als u de geselecteerde sectie uit de video wilt verwijderen, klikt u op de knop Verwijderen op de werkblak.

Als u de selectie wilt bijsnijden en de buitenste delen wilt verwijderen, klikt u op de knop Uitsnijden op de werkbalk.

Als u de selectie wilt kopiëren en op een ander punt wilt plakken, klikt u op de knop Kopiëren op de werkbalk. Sleep de blauwe markering in de tijdlijn naar de gewenste positie en klik op de knop Plakken.

## Meer informatie

Selecteer Help > Adobe Photoshop Album Help in het hoofdmenu voor meer informatie over de verschillende programmafuncties.

Ga voor meer informatie over Starter Edition naar www.adobe.com/products/photoshopalbum/starter.html.

## Adobe Premiere Elements 💿

De volgende instructies zijn geschreven op basis van informatie over de nieuwste compatibele versie van Adobe Premier Elements die op dat moment beschikbaar was. De details van de instructies, met name van instructies die de locaties van de verschillende opties betreffen, kunnen echter onjuist zijn en aan wijzigingen onderhevig zijn.

Met de pc-software Adobe Premiere Elements kunt u videoclips en afbeeldingen samenstellen en bewerken, effecten, overgangen, tekst en geluid toevoegen en het resultaat opslaan als een QuickTime-film of Windowsmediabestand, of rechtstreeks op een compatibele dvd branden.

Voor de installatie en het gebruik van Adobe Premiere Elements hebt u een compatibele pc met Microsoft Windows XP nodig. U kunt Adobe Premiere Elements pas gebruiken wanneer u dit pakket op de pc hebt geïnstalleerd.

Adobe Premiere Elements vereist het volgende:

- Intel Pentium 4- of Intel Celeron 1,3 GHz-processor (of compatibele processor met SSE2-ondersteuning); dual-core processors en processors met ondersteuning voor Hyper Threading Technology ; Pentium 4 3 GHz vereist voor HDV (High Definition Video).
- Microsoft Windows XP (Home Edition of Media Center Edition) met Service Pack 2 of hoger
- 512 MB aan RAM; 1 GB vereist voor HDV
- 4 GB vrije ruimte op de vaste schijf voor de installatie
- Dvd-rom-station (compatibele dvd-brander voor het branden van dvd's)
- Grafische resolutie van 1024x768 met 16-bits kleuren (XGA)
- Microsoft DirectX 9-compatibele stuurprogramma's voor beeld en geluid

Adobe Premiere Elements biedt ondersteuning voor videobestandsindelingen als .3gp (alleen importeren), .mpeg, QuickTime, Windows Media, JVC Everio (alleen importeren), .asf (alleen importeren), .wav, .wma (alleen importeren), Dolby Digital Stereo, .psd (alleen importeren); geluidsbestandsindelingen als .aiff, .mp3, en .wav; en afbeeldingsbestandsindelingen als .png (alleen importeren) en .jpeg. Ga voor een volledig overzicht van alle ondersteunde bestandsindelingen naar het Adobe Help Center in Adobe Premiere Elements. Zie 'Helpfunctie en zelfstudies', op pagina 35 voor aanwijzingen bij het openen van Adobe Help Center.

# Adobe Premiere Elements installeren op de pc

Adobe Premiere Elements op uw compatibele pc installeren vanaf de dvd-rom:

- 1 Sluit alle actieve toepassingen op de pc en uw apparaat.
- 2 Plaats de dvd-rom uit het standaardpakket in het dvd-station van de pc.
- **3** Selecteer in het menu Install Software de optie Adobe Premiere Elements.
- 4 Volg de instructies op het scherm.

## Help-functie en zelfstudies

Voor gedetailleerde informatie over Adobe Premiere Elements kiest u in de hoofdweergave Help > Premiere Elements Help om Adobe Help Center te openen. Hier vindt u ook diverse nuttige zelfstudies. Zie ook het venster How to in de weergave Bewerken van Adobe Premiere Elements.

### Een video maken

De toepassing Adobe Premiere Elements bevat vier actieve werkgebieden: Edit en DVD. Wanneer u de toepassing opent, wordt standaard het werkgebied Bewerken weergegeven. Als u een ander werkgebied wilt openen, drukt u op de gewenste knop rechtsboven in het werkgebied Bewerken.

Bewerken is het werkgebied waar u de bestanden op de tijdlijn kunt bekijken en kunt bewerken. In het werkgebied Titels kunt u titels, productverantwoording en bijschriften toevoegen en vanuit het werkgebied Dvd kunt u uw video op een compatibele dvd branden.

#### Een nieuw project starten

In Adobe Premiere Elements kunt u projecten maken waarin u van geselecteerde video- en audioclips, afbeeldingen, effecten, overgangen en titels een film maakt. Een nieuw project starten en mediabestanden eraan toevoegen:

- 1 Start Adobe Premiere Elements.
- Selecteer in het scherm Welcome de optie New project.
- **3** Geef in het dialoogvenster New project een naam op voor het project en selecteer OK.

Nadat u een naam hebt opgegeven, kunt u mediabestanden aan het project toevoegen.

#### Mediabestanden ophalen voor een project

Voeg opgeslagen videoclips, audioclips en afbeeldingen aan het project toe door op de balk met snelkoppelingen op Get media te klikken. U kunt bestanden zoeken en selecteren op uw compatibele pc of op een compatibele verwisselbare schijf, of u kunt een compatibele USB-gegevenskabel gebruiken om bestanden op uw Nokia-apparaat te zoeken en te selecteren.

De geselecteerde bestanden worden weergegeven in het venster Media. Als u een clip wilt gebruiken, houdt u de linkermuisknop ingedrukt en sleept u de clip van het venster Media naar de tijdlijn. U kunt de clips in de gewenste volgorde op de tijdlijn plaatsen, en ze inkorten en knippen. Raadpleeg het Adobe Help Center voor meer informatie. Zie 'Help-functie en zelfstudies', op pagina 35 voor aanwijzingen bij het openen van Adobe Help Center.

#### Video's en afbeeldingen bewerken

U kunt effecten (bijvoorbeeld kronkelen of kromtrekken) en overgangen (bijvoorbeeld vervagen of verspreiden) aan uw video's toevoegen. Ook kleur en belichting kunt u bewerken.

Als u een effect of overgang wilt toepassen, selecteert u de gewenste optie in het venster Effects and transitions en sleept u deze naar een clip op de tijdlijn. Wilt u een titel, productverantwoording of bijschriften toevoegen aan een video die u hebt gemaakt, dan selecteert u de gewenste titel in de weergave Titels of gebruikt u een sjabloon.

### Video's delen

U kunt in Adobe Premiere Elements video's op een compatibele dvd branden en vervolgens op een compatibele televisie bekijken. U kunt de video's ook naar een andere bestandsindeling exporteren en delen op internet.

#### Video's branden op dvd

In het werkgebied Dvd kunt u kiezen uit twee soorten dvd's: een dvd voor automatisch afspelen zonder menu's en een dvd met een menu waarin u verschillende scènes, menu's en sjablonen kunt selecteren.

Als u een voorbeeldweergave van de dvd wilt zien, selecteert u in het werkgebied Dvd Preview DVD en drukt u op Play.

Als u de Dvd-instellingen wilt aanpassen voordat u de film op een compatibele dvd brandt, selecteert u in het venster Layout de optie Burn DVD. Zie 'Dvd-instellingen' op pag. 37.

Selecteer **Burn** om de film op een compatibele dvd te branden.

#### Dvd-instellingen

Voordat u de video op een compatibele dvd brandt, kunt u de dvd-instellingen bewerken. Geef aan of u de video direct op een dvd wilt branden of wilt opslaan in een map op de vaste schijf van uw compatibele pc, pas de kwaliteit van de dvd aan en selecteer de juiste televisienorm. De standaardinstelling voor DVD-kwaliteit is Fit to disc. De toepassing Adobe Premiere Elements past de clip aan de beschikbare schijfruimte aan en comprimeert de clip zo weinig mogelijk om de kwaliteit te behouden. De duur van de compressie is afhankelijk van de lengte en complexiteit van de video.

## Video's exporteren naar een andere bestandsindeling

Als u uw video bijvoorbeeld wilt delen op internet, kunt u deze exporteren naar een andere bestandsindeling zoals QuickTime of Windows Media voor internet. U exporteert het bestand naar een andere indeling door op de balk met snelkoppelingen op Export te drukken.

Ga voor een volledig overzicht van alle ondersteunde bestandsindelingen naar het Adobe Help Center in Adobe Premiere Elements. Zie 'Help-functie en zelfstudies', op pagina 35 voor aanwijzingen bij het openen van Adobe Help Center.